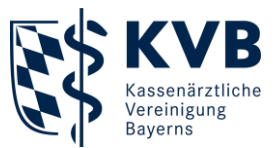

27. Juli 2023

# GOTO Training

# **Kurzanleitung**

## Technische Voraussetzungen<sup>1</sup>

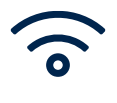

Grundvoraussetzung: Stabile Internetverbindung

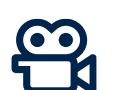

→ Sonst keine Teilnahme möglich

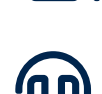

Weitere Voraussetzungen: → Integrierte oder externe Kamera

#### Teilnahme über Mail-Einladung<sup>2</sup>

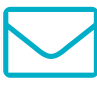

- Weiterleitung zu virtueller Veranstaltung über den Button "Teilnehmen"
- Anschließend Auswahl von Zugangsoptionen in Pop-up-Fenster
- Ihre E-Mail-Einladung erhalten Sie erstmalig 24 Stunden vor dem Seminar und zusätzlich als Erinnerung eine Stunde vor dem Seminarbeginn.

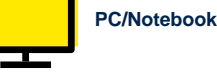

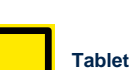

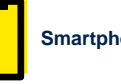

Smartphone

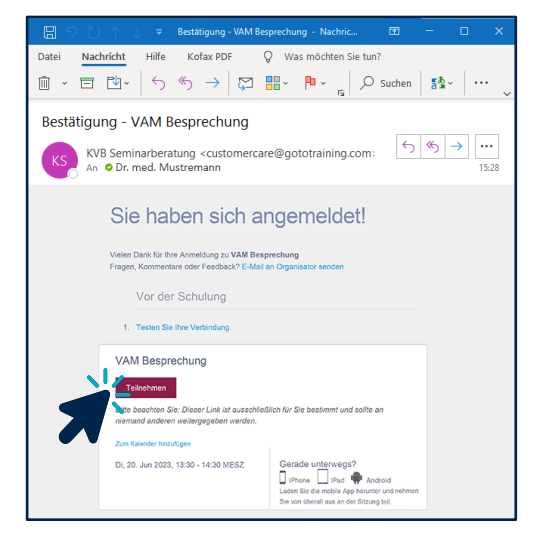

Bitte beachten Sie, dass eine uneingeschränkte Nutzung von "GoToTraining" nur in Kombination mit einem Desktop-PC oder Notebook garantiert ist. Bei Tablets, Smartphones und anderen Geräten sind Einschränkungen möglich.

1 Einen Leitfaden zum Test Ihrer technischen Voraussetzungen finden Sie auf der Website von GoToTraining: https://support.goto.com/de/training/help/teilnehmen-an-einer-testsitzung-g2t060001

2 Die Einladung erhalten Sie nach Anmeldung zu Ihrer virtuellen Veranstaltung per Mail an die von Ihnen angebenene Adresse.

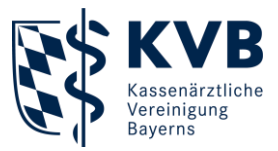

## **Download & Installation**

- 2 Zugangswege
  - → Browser
  - $\rightarrow \mathsf{App}$

**Empfehlung**: Die Teilnahme per App stellt eine bestmögliche Wiedergabequalität und Verbindung sicher. Klicken Sie auf "App herunterladen", um den Download zu starten.

Start der App-Installation direkt über Browser oder Download-Ordner (sofern kein automatischer Start der Installation)

- Nach Installation öffnet sich Benutzeroberfläche von GoTo
- Empfehlung: Machen Sie sich mit der Anwendung und den Bedienfeldern vertraut.
- Wichtig: Bitte berücksichtigen Sie unsere <u>Verhaltensregeln</u> für virtuelle Veranstaltungen.

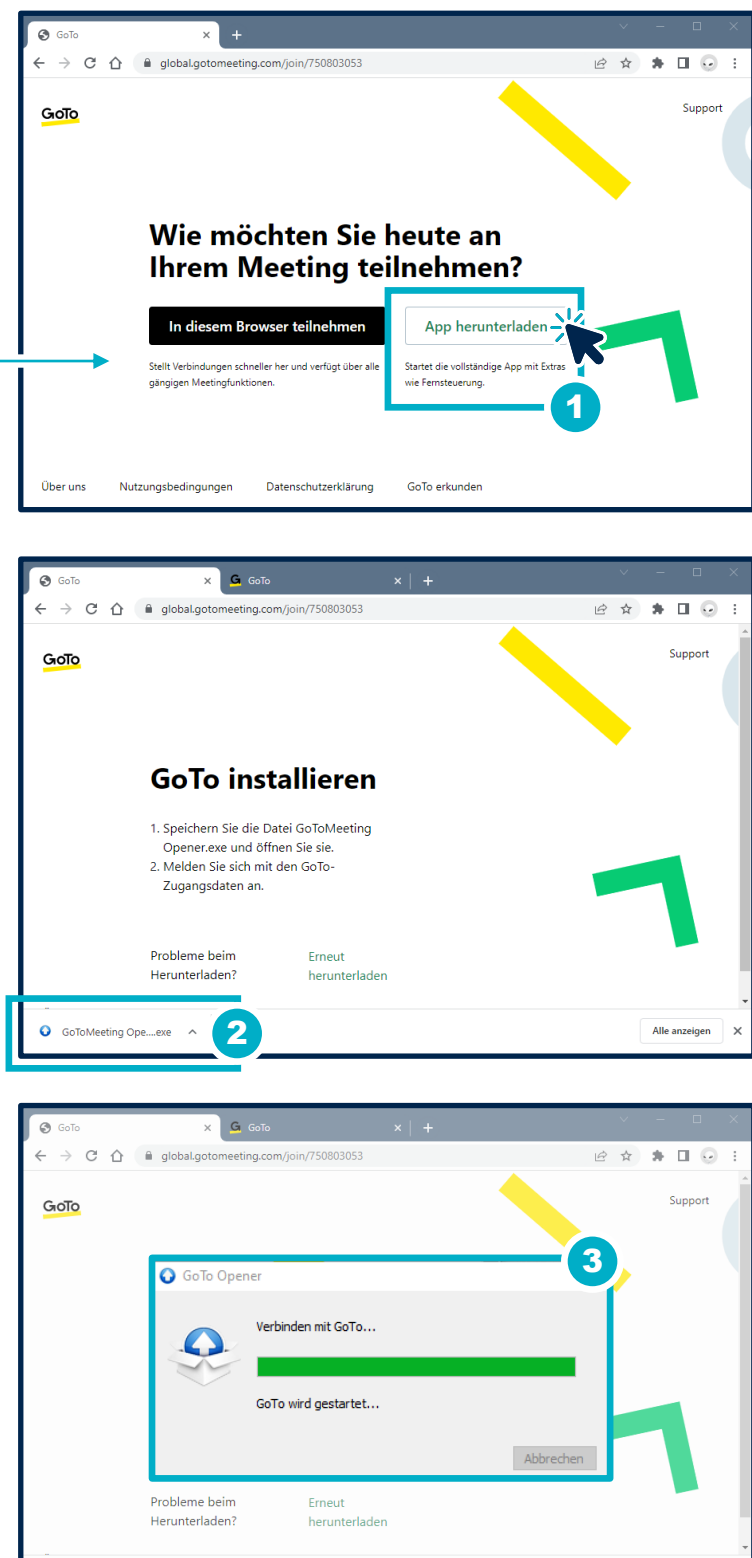

GoToMeeting Ope....exe

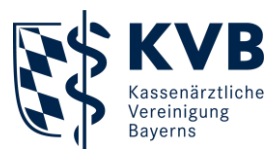

## GoToTraining-Benutzeroberfläche

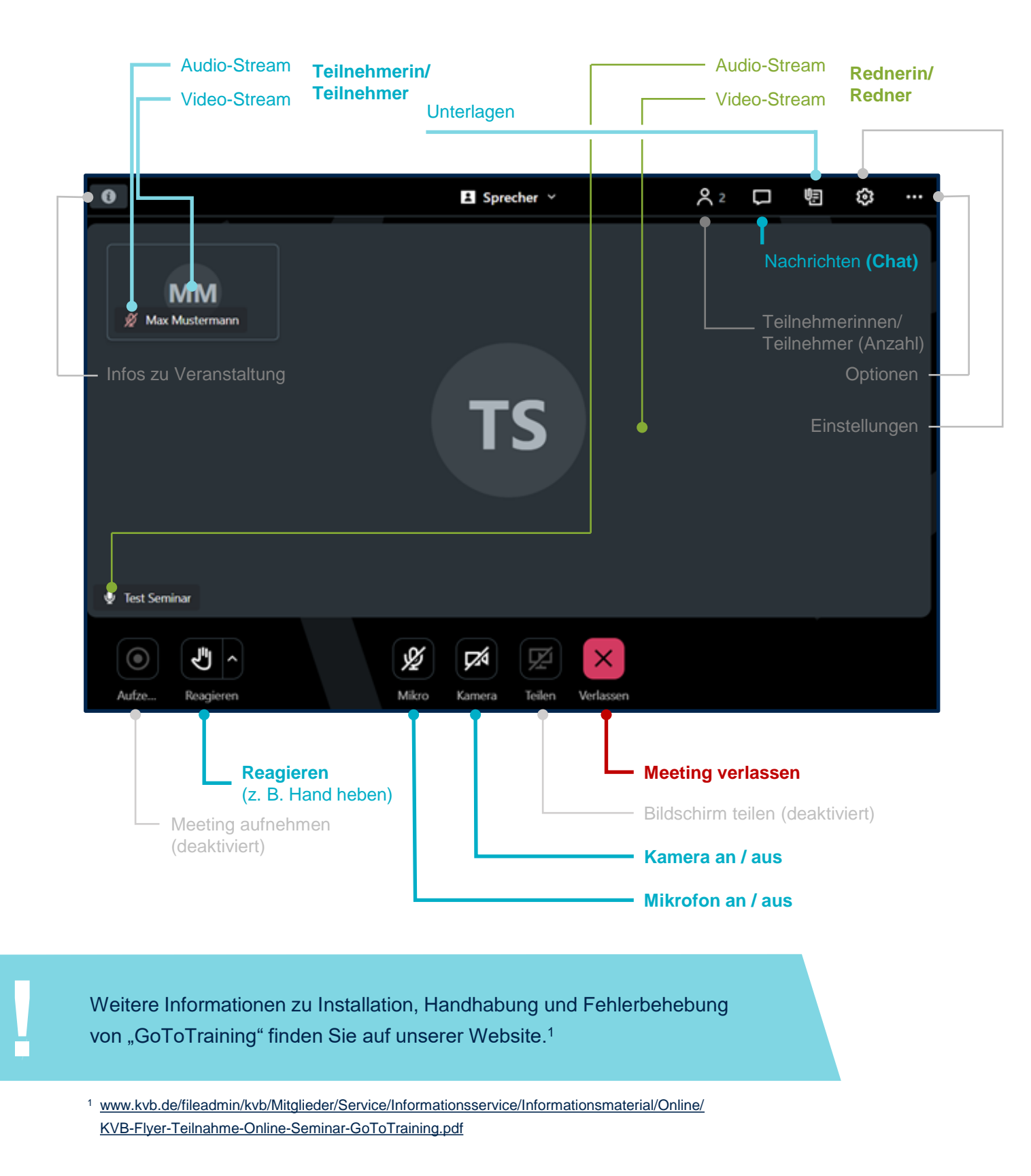

Kassenärztliche Vereinigung Bayerns - Körperschaft des öffentlichen Rechts - www.kvb.de

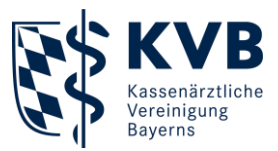

#### Verhaltensregeln

- Check Ihrer Hard- und Software vor der Veranstaltung
- Kamera einschalten aus Respekt gegenüber Rednerin/Redner
- Mikrofon stummschalten zur Minderung von Störgeräuschen
- "Reagieren"-Funktion nutzen, um Moderatorin/Moderator auf sich aufmerksam zu machen (z. B. "Hand heben")
- "Chat"-Funktion dient dazu, Fragen an Referentin/Referenten bzw. Teilnehmerkreis zu richten oder anderweitige konstruktive Beiträge zu leisten
- Wertschätzender und respektvoller Umgang als Grundvoraussetzung

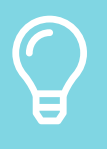

Wir freuen uns auf Ihre aktive Beteiligung während der Veranstaltung!

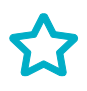

Weitere Infos rund um Veranstaltungen: → <u>www.kvb.de/mitglieder/praxisfuehrung/fortbildungsangebot</u>

Sie haben Fragen zu den Seminaren der KVB? Kontaktieren Sie uns gerne per Telefon oder E-Mail.

#### Servicezeiten:

Montag bis Donnerstag7:30 bis 17:30 UhrFreitag7:30 bis 16:00 Uhr

 Telefon:
 089/57093 - 400 20

 E-Mail:
 seminarberatung@kvb.de

Wir freuen uns auf Sie.

#### Ihre KVB